المركز الجامعي مرسلي عبد الله بتيبازة

معهد العلوم الاقتصادية والتجارية وعلوم التسيير

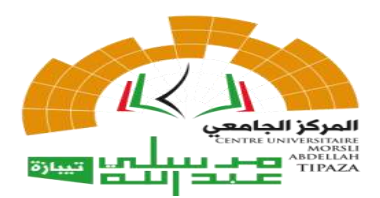

## دليل استعمال تطبيق تسجيل تقرير التربص

السنة الثالثة

2023/2022

مراحل إستعمال التطبيق لتسجيل تقرير التربص والإتفاقية

1. تثبيت التطبيق: تحميل التطبيق عن طريق الرابط المرفق مع الإعلان.

2. السماح للتطبيق بالوصول للملفات بالضغط على السماح (<mark>allow</mark>) كما هو مبين أدناه.

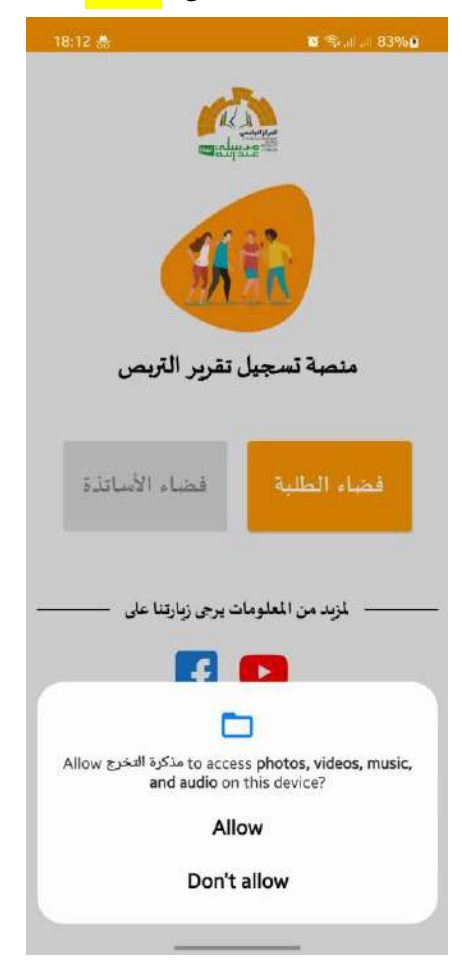

3. الدخول إلى <mark>فضاء الطلبة</mark>

4. تسجيل الدخول لحساب الطالب بكتابة <mark>رقم التسجيل وكلمة المرور</mark> المتمثلة في <mark>تاريخ الميلاد</mark> من اليسار إلى اليمين،

مثال: 2023/01/24 تكون كلمة المرور 20230124.

5. النقرعلى أيقونة <mark>تسجيل الدخول</mark>.

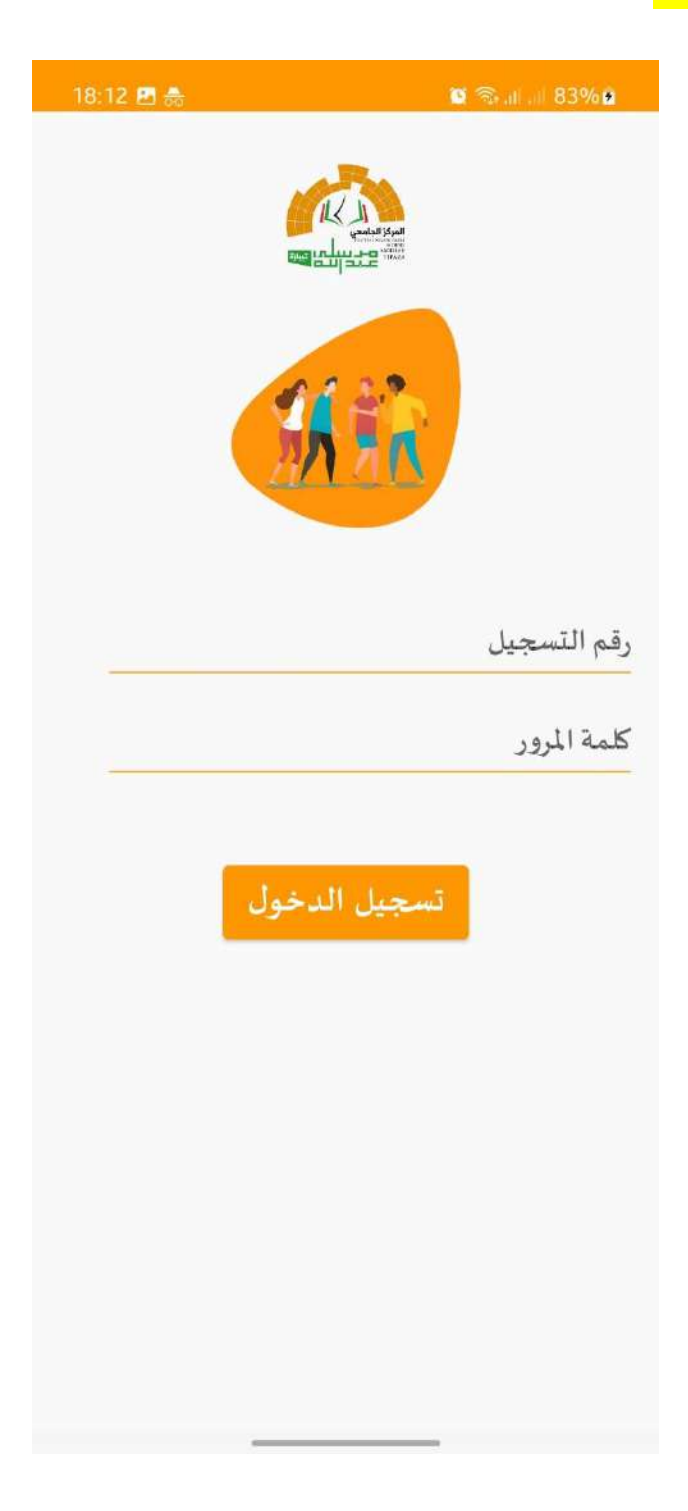

6. عند دخول التطبيق لأول مرة يطلب <mark>تعديل كلمة المرور القديمة</mark> من خلال النافذة التالية:

قم بإدخال كلمة المرور القديمة في الخانة الموافقة، ثم إدخال <mark>كلمة المرور الجديدة</mark> ثم اضغط على <mark>تعديل</mark> حتى تظهر لك نافذة تسجيل الدخول من جديد.

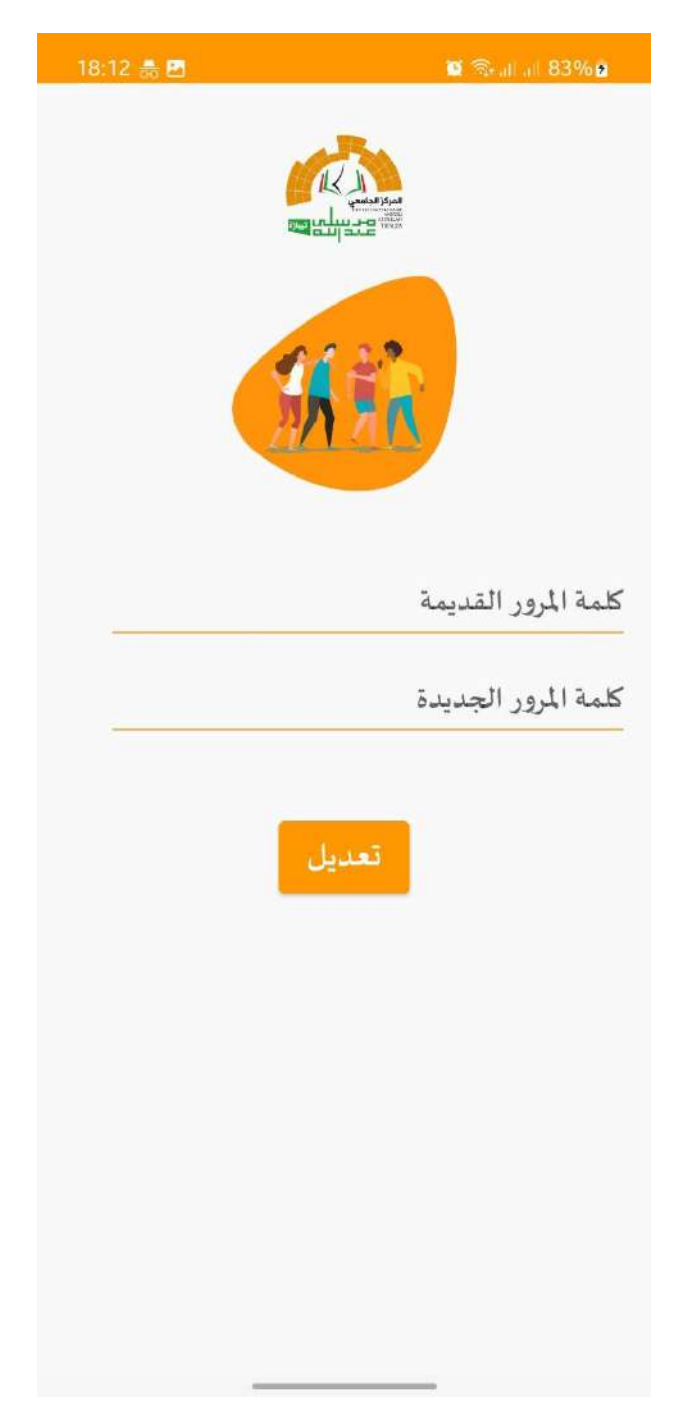

7. بعد تعديل كلمة المرورقم <mark>بإعادة الدخول باستعمال كلمة المرور الجديدة</mark>.

8. بعد الدخول للتطبيق تظهر نافذة المعلومات الآتية:

| 18:13 🍰 👪 | 🔯 ବିଧାର 83%)          |
|-----------|-----------------------|
|           |                       |
|           | معلومات الطالب        |
|           | الاسم : حسين          |
|           | اللقب: محمد           |
|           | رقم التسجيل: 100      |
|           | الشعبة: علوم النسيير  |
|           | التحصص: إداره الاعمال |
|           | موضوعي                |

9. قم بالضغط على <mark>موضوعي</mark> لتظهر لك النافذة الموالية:

- من خلال هذه النافذة تقوم بكتابة <mark>موضوع تقرير التربص</mark> وإضافة <mark>الطالب الثاني</mark> من خلال النقر على خانة الطالب الثاني وإدخال <mark>رقم تسجيله والاسم واللقب</mark>.

- تقوم بكتابة <mark>المؤسسة المستقبلة والمصلحة المستقبلة</mark>.

- تقوم بالنقرعلى <mark>أيقونة حفظ.</mark>

| 18:13 🌧 🖻       | S 🖘 at 83%9           |
|-----------------|-----------------------|
|                 | A CONTRACTOR          |
|                 | مرحبا!                |
|                 | محمد حسين             |
|                 | موضوع تقرير التريص :  |
|                 | الادارة الاستر اتيجية |
|                 | 🗹 الطالب الثاني :     |
| -               | 1300                  |
| -               | شراك                  |
|                 | محمد حسين             |
|                 | الأستاذ المشرف :      |
|                 | المؤسسة المستقبلة:    |
|                 | بربد الجزائر          |
|                 | المصلحة المستقبلة:    |
|                 | المحاسبة              |
| تحميل الاتفاقية | حفظ تحميل الإستمارة   |
|                 | ملاحظات               |

- تقوم بالضغط على <mark>تحميل الاستمارة واتفاقية التربص</mark>.

- تنتظر حتى ظهور <mark>التنبيه بتحميل الاستمارة والاتفاقية</mark>.

| 18:14 🏯 🖪           | 🗑 🗟 al al 83% 🖬       |
|---------------------|-----------------------|
|                     | الأداره الأستر أتيجيه |
|                     |                       |
|                     | 🗹 الطالب الثاني :     |
|                     | 1300                  |
|                     | شراك                  |
|                     | محمد حسين             |
|                     | الأستاذ المشرف :      |
|                     | المؤسسة المستقبلة:    |
|                     | بريد الجز ائر         |
|                     | المصلحة المستقبلة:    |
|                     | المحاسبة              |
| في مجلد التحميلات 🙆 | تم حفظ الملف بنجاح    |
|                     | ملاحظات               |

- تقوم بالدخول إلى <mark>الملفات المحفوظة</mark> بالذهاب إلى مجلد التحميلات (Downloads-Telechargement).

10. طباعة الاتفاقية والاستمارة وإيداعها على مستوى مصلحة التربصات من أجل توقيعها من طرف مسؤولي التخصص.

11. سحب الاستمارة والاتفاقية الموقعة والتوجه لتوقيعها على مستوى المؤسسة المستقبلة.